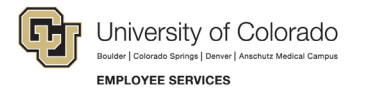

## **ES Leave Program** Entering Leave in MyLeave

This step-by-step guide is for exempt employees paid monthly who have been approved for a leave of absence related to FMLA and/or parental leave.

- 1. Log into the Employee Portal (www.my.cu.edu)
- 2. **Select** the *MyLeave* tile on the home page OR *My Info and Pay* from the *CU Resources Home* dropdown

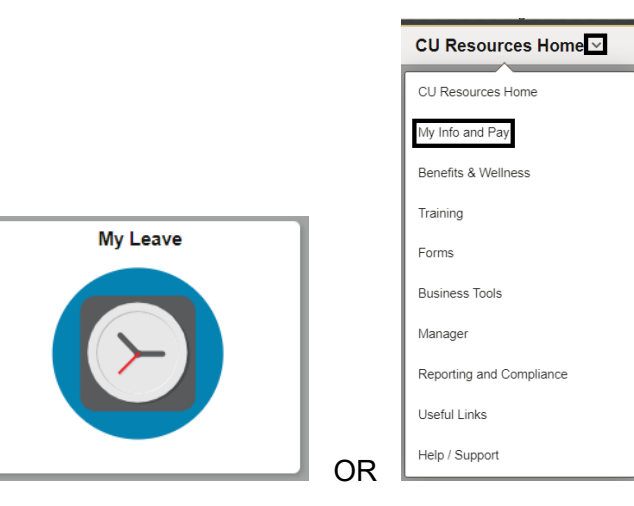

## 3. Double Click on the day you want to enter leave

Calendar Month Calendar Week Calendar Day Timesheet

|             | 30             | TU, USX(M)-OT EXEmp |                   | ues -      | Today is   | s January J,      | 2024 |             |               |             |    | Wohu | Week        | Day     |
|-------------|----------------|---------------------|-------------------|------------|------------|-------------------|------|-------------|---------------|-------------|----|------|-------------|---------|
| Balances    | Act/Proj       | Begin Date          | Previous Earnings | Begin Bala | nce        | Prior Month Poste | d    | Adjustments | Usable Baland | e Not Taken | Т  | aken | Ending Bala | ince    |
| Bick        | Open           | 01/01/2024          | 10.00             |            | 526.280000 |                   | 0.00 | 0.0         | 526           | 5.28        | .0 | 0    |             | 526.2   |
| /acation    | Open           | 01/01/2024          | 14.67             |            | 262.530000 |                   | 0.00 | 0.0         | 262           | .53         | 0  | 0    |             | 262.5   |
| << December |                |                     |                   | Januar     | у          | ✔ 20              | 24   | <b>v</b>    |               |             |    |      | Febr        | uary >> |
| Sunday      |                | Monday              | Tuesday           |            | We         | dnesday           |      | Thursday    |               | Friday      |    |      | Saturday    |         |
|             | New Year's     | Day 1               |                   | 2          |            | 3                 |      |             | 4 Today       |             | 6  |      |             |         |
|             |                | l/8 Taken           |                   |            |            |                   |      |             |               |             |    |      |             |         |
|             | 7              | 8                   |                   | 9          |            | 10                |      |             | 11            |             | 12 |      |             | 1       |
|             |                |                     |                   |            |            |                   |      |             |               |             |    |      |             |         |
|             | 14 Martin Luth | er 15               |                   | 16         |            | 17                |      |             | 18            |             | 19 |      |             | 20      |
|             | ,              | 1/8 Taken           |                   |            |            |                   |      |             |               |             |    |      |             |         |
|             | 21             | 22                  |                   | 23         |            | 24                |      |             | 25            |             | 26 |      |             | 2       |
|             |                |                     |                   |            |            |                   |      |             |               |             |    |      |             |         |
|             | 28             | 29                  |                   | 30         |            | 31                |      |             |               |             |    |      |             |         |

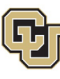

University of Colorado Boulder | Colorado Springs | Denver | Anschutz Medical Campus EMPLOYEE SERVICES

- 4. **Enter** the appropriate date range and number of hours that you wish to take leave for
  - For example, if you are taking a consecutive leave from January 1, 2024 January 31, 2024, as a 1.0 FTE, you'd want to enter your leave as indicated.

| *From Date:    | 01/01/2024 🙀 *Time: 08 ✔ : 0     | 00 🗸 |  |
|----------------|----------------------------------|------|--|
| *To Date:      | 01/31/2024 🛱 *Time: 16 🗙 : 3     | 30 🗸 |  |
| "To Date:      |                                  |      |  |
|                |                                  |      |  |
| Amount:        | 167.500 Details                  |      |  |
| *Reporting To: | Job 0 Sharon Bishop (Supervisor) | *    |  |
| *Earnings Code |                                  | *    |  |
| *Status:       |                                  | ~    |  |
| Description:   |                                  |      |  |
|                |                                  |      |  |
|                |                                  |      |  |
|                |                                  |      |  |
| SpeedType:     |                                  |      |  |
|                |                                  |      |  |
|                | Save Delete Close                |      |  |
| _              |                                  |      |  |

5. **Select** the appropriate *Earnings Code* from the dropdown menu codes for the available leave you used:

NOTE: When an employee is on FMLA, sick leave should be used through exhaustion, then vacation leave, then unpaid leave.

- a. Paid Parental Leave for PPL
- b. Sick Leave
- c. Vacation Leave
- d. Unpaid Other Current Month for Unpaid Leave

| nth Uneteri    | Adjustmente lieghie Reignee Net leken | lakon End |
|----------------|---------------------------------------|-----------|
|                |                                       |           |
| Add/Edit E     | vent                                  |           |
|                | 01/01/2024 Htt *Time: 09 xd : 00 xd   |           |
| *From Date:    |                                       |           |
| *To Date:      | 01/31/2024 🛐 *Time: 16 🗸 : 30 🗸       |           |
|                | Include Lunch                         |           |
| Amount:        | 167.500 Details                       |           |
| *Reporting To: | · · · · · · · · · · · · · · · · · · · |           |
| *Earnings Code | ·                                     |           |
| *Status:       | Family Medical Leave                  |           |
| Status.        | Funeral Leave                         |           |
| Description:   | Furlough Leave                        |           |
|                | Holiday                               |           |
|                | Jury Leave                            |           |
|                | De Call Ray                           |           |
|                | On the Job Injury                     |           |
| SpeedType:     | Paid Emergency Sick Salaried          |           |
|                | Paid Military Leave                   |           |
|                | Paid Parental Leave                   |           |
|                | S Personal Observance-AMC Only        |           |
|                | Regular Earnings Salary               |           |
|                | Retiree Daily Rate Pay                |           |
|                | Staff Development                     |           |
|                | Unpaid Other Current Month            |           |
|                | Vacation Leave                        |           |
|                | Volunteer-Administrative Leave        |           |

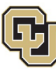

University of Colorado Boulder | Colorado Springs | Denver | Anschutz Medical Campus

EMPLOYEE SERVICES

- 6. **Select** *Submit a Request* from the status dropdown
- 7. Select Save

| onth Voeteri   | Adwetmente Heahle Relance Not Laken | lakan Endu |
|----------------|-------------------------------------|------------|
| ľ              |                                     | 1          |
| Add/Edit E     | Event                               |            |
| *From Date:    | 01/01/2024 🛐 *Time: 08 🗸 : 00 🗸     |            |
| *To Date:      | 01/31/2024 🛐 *Time: 16 🗸 : 30 🗸     |            |
|                | Include Lunch                       |            |
| Amount:        | 167.500 Details                     |            |
| *Reporting To: | Job 0 Sharon Bishop (Supervisor)    |            |
| *Earnings Code | e: Paid Parental Leave              |            |
| *Status:       | <u> </u>                            |            |
| Description:   | Mark as Taken<br>Submit a Request   |            |
|                |                                     |            |
|                |                                     |            |
| SpeedType:     |                                     |            |
|                |                                     |            |
|                | Save Delete Close                   |            |
|                |                                     |            |
|                |                                     |            |
|                |                                     |            |

- 8. Repeat steps 3-7 for each day or period of time you are entering leave
- 9. Submit your MyLeave calendar for approval no later than the 5<sup>th</sup> business day of each month